Dalle ore **10:00 giorno 23, alle ore 18 del giorno 26 luglio** si terranno le elezioni per la RSA OR.S.A. TPL in EAV.

Tutti gli iscritti potranno votare online in questi giorni ed in presenza solo nel **giorno 26** nella sede del CRAL Circumvesuviana, sito a Napoli-Porta Nolana.

di seguito le istruzioni operative per poter votare...

Dopo aver effettuato il collegamento al link <u>https://www.orsatpl.it/it</u> oppure direttamente al login <u>https://www.orsatpl.it/it/user/login</u>

le operazioni da effettuare sono:

- 1. Login attraverso le credenziali rilasciate dall'amministratore:
  - a. Nome utente: codice fiscale
  - b. Password: orsa2022 (tutto minuscolo)
- 2. Cambio password per impostarne una propria e personale
- 3. Partecipazione alle votazioni:
  - **a.** Scelta RSA (max 2 preferenze per tutti i gruppi tranne che per gli amministrativi che ne hanno max 1)
  - **b.** Scelta RLS (max 1 preferenza)
  - c. Verifica scelte
  - d. Conferma

## **ISTRUZIONI DETTAGLIATE E ILLUSTRATE PER VOTARE**

1) Accesso al sito e login dell'utente

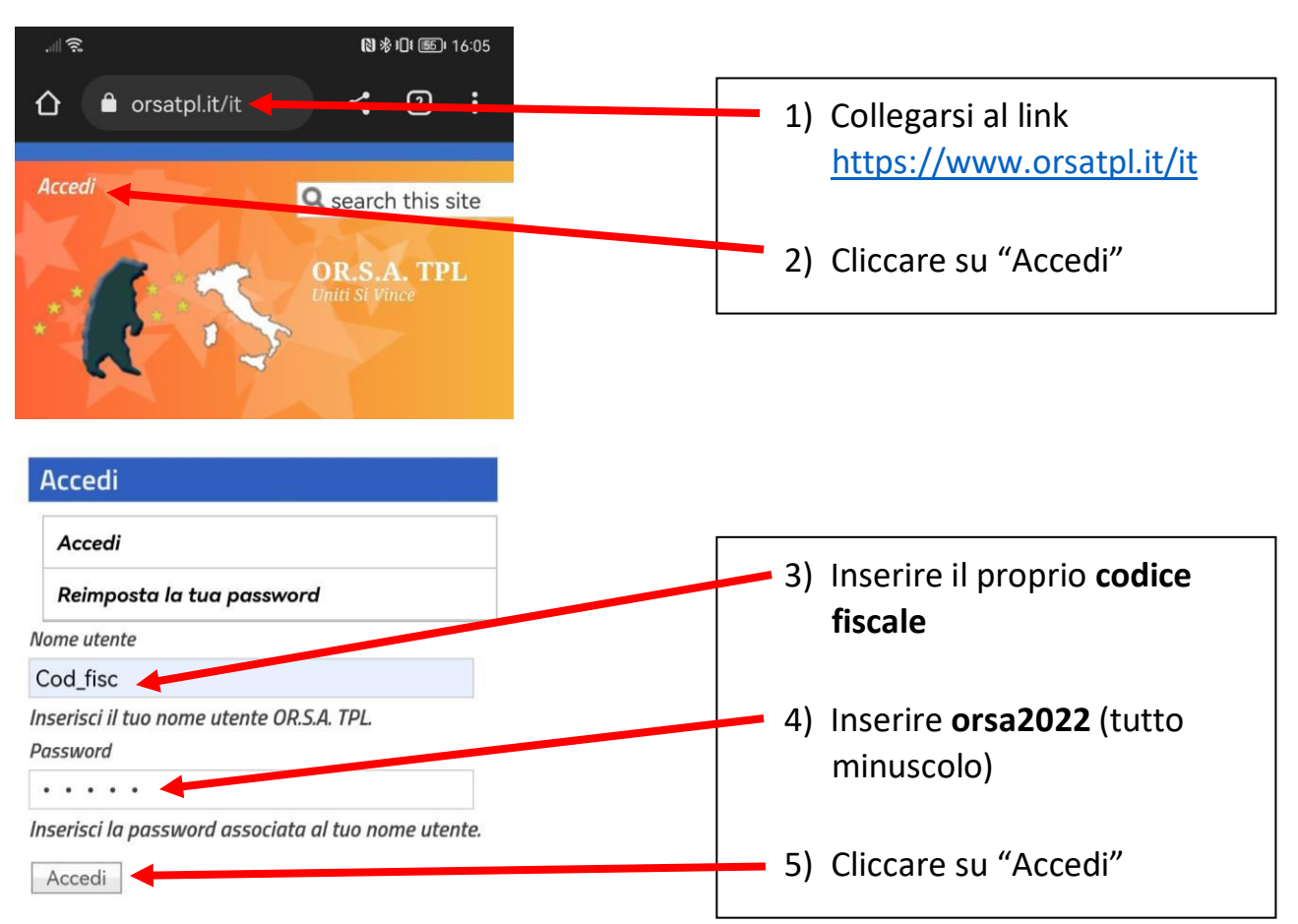

## 2) Modifica della password

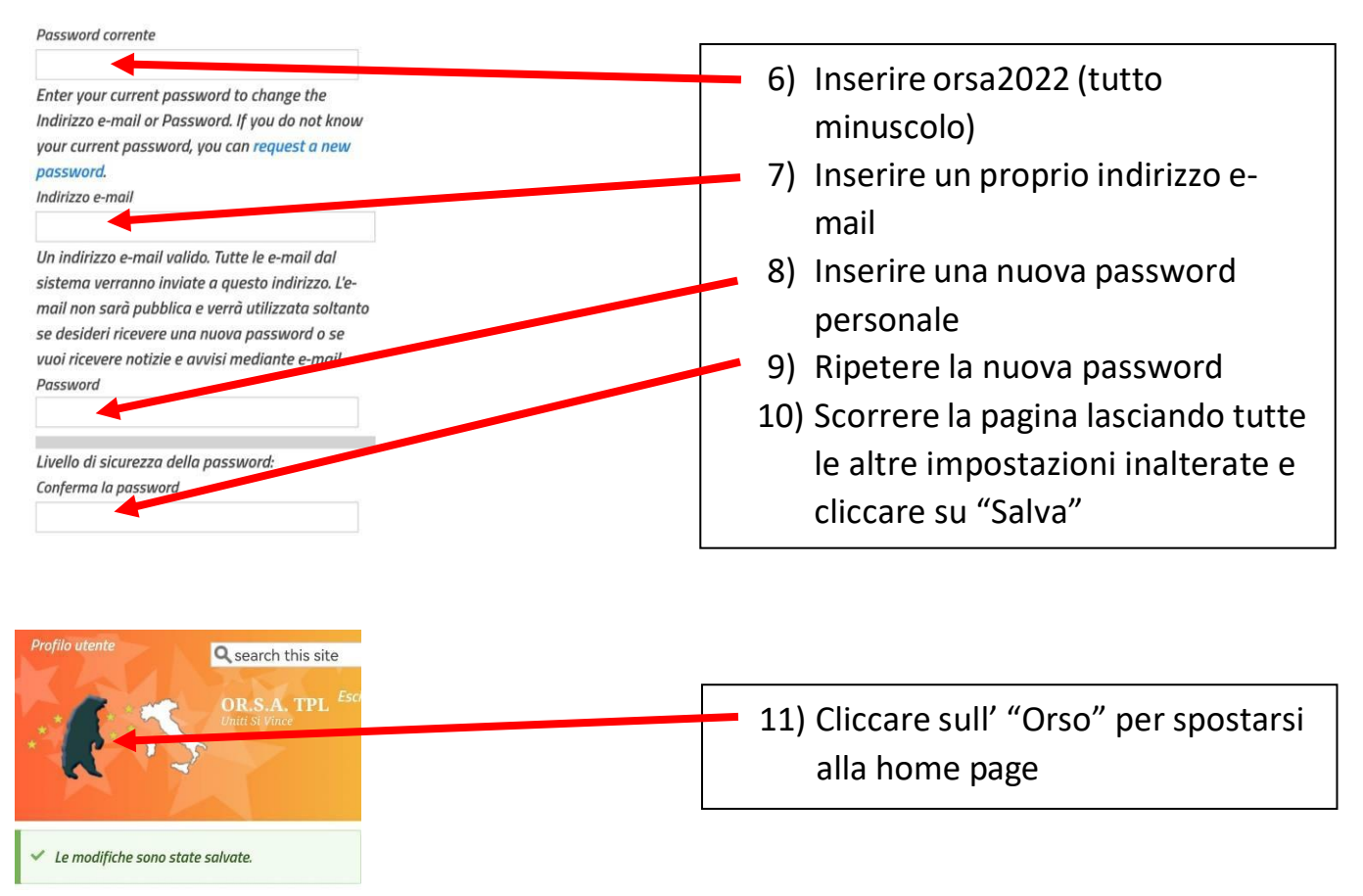

## 3) Accesso alle schede elettorali

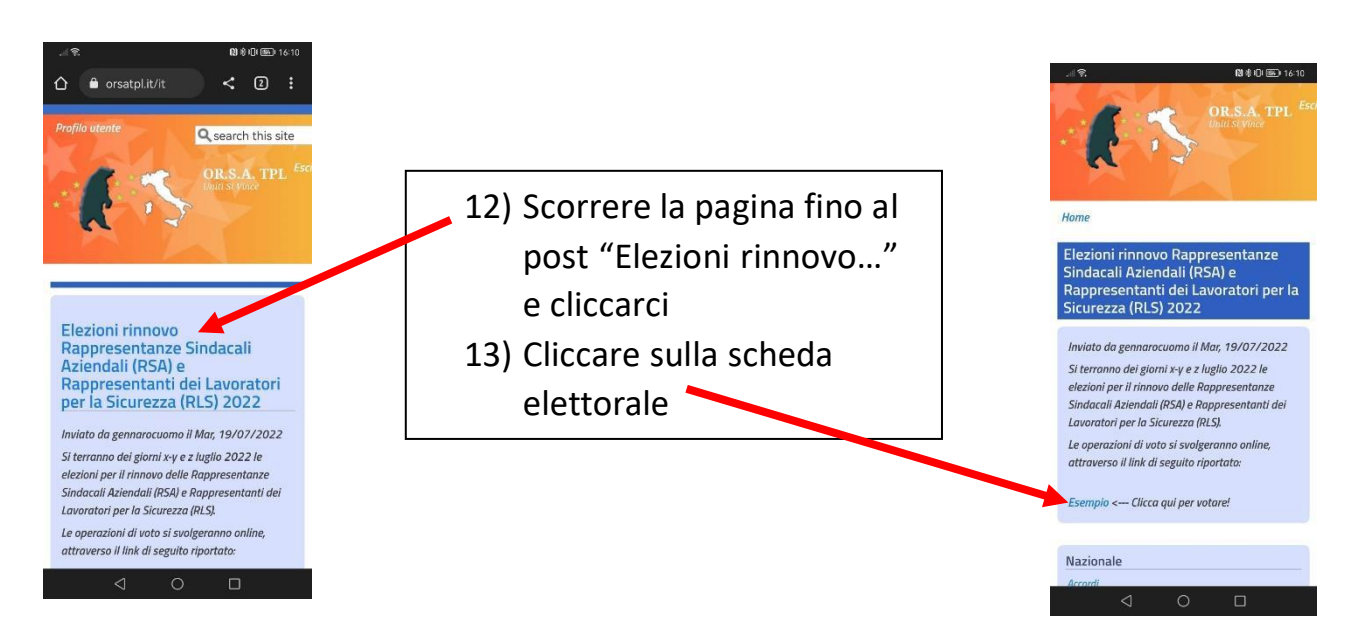

## 4. Effettuazione delle votazioni

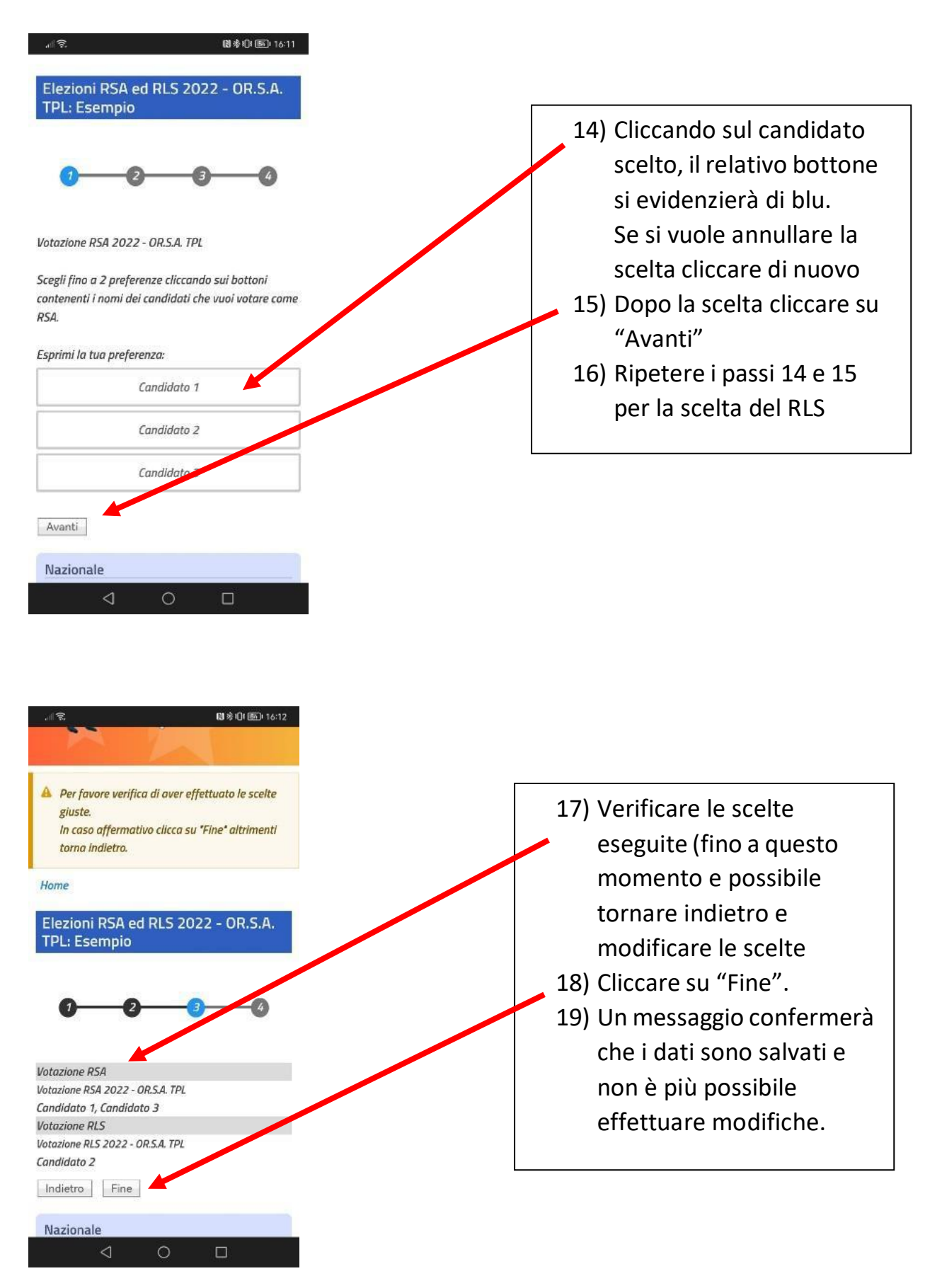